## **REGISTRATION IN THE JOURNAL**

Unregistered visitors to a journal can normally register as a Reader, Author, and/or Reviewer. Journal Managers are able to remove the ability for visitors to self-register, in which case a notice will appear stating that registration is currently closed (see Journal Settings), but Journal Managers can always register users at any time, and for any role.

To register with a journal, click the Register link on the upper right corner.

This will open the Registration Form for you to complete with all required information.

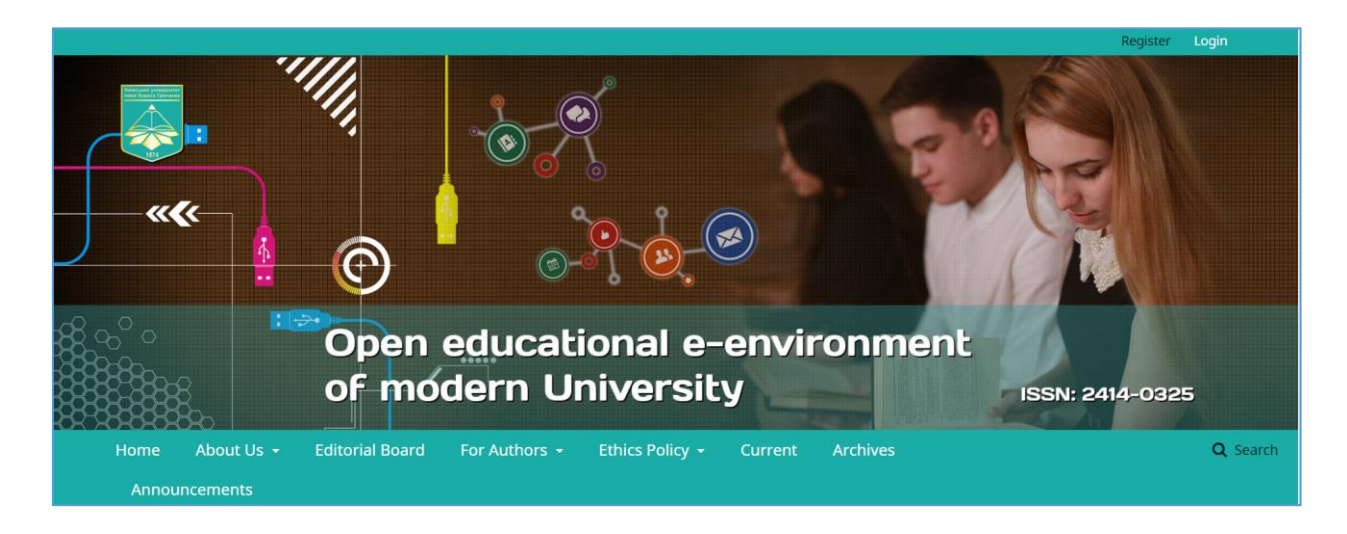

All fields with an asterisk (First Name, Last Name, Affiliation, Country, Email, Username, Password, Repeat Password) are mandatory. If the journal is multilingual, you will need to select your preferred language.

You will be automatically registered as a Reader and an Author. You will be given the option to register as a Reviewer as well.

You will not be able to self-register for an Editorial Role (e.g., Editor, Section Editor, Copyeditor, Layout Editor, Proofreader, or Journal Manager). If you need to be enrolled at that level, contact a current Journal Manager or Site Administrator.

## Viewing and Changing Profile

To view and edit your profile, log in and click your Username link from the upper right corner. Choose the View Profile link.

| Home / Register |   |
|-----------------|---|
| Register        |   |
| Profile         |   |
| Given Name *    |   |
| Family Name     |   |
| Affiliation *   |   |
| Country *       | ] |
| Login           |   |
| Email *         |   |

From here, by choosing the different tabs, you can update your personal details, contact information, change your roles, add a personal image (which some journals may publish along with your article or on a list of editors), determine your notification settings, or update your password.

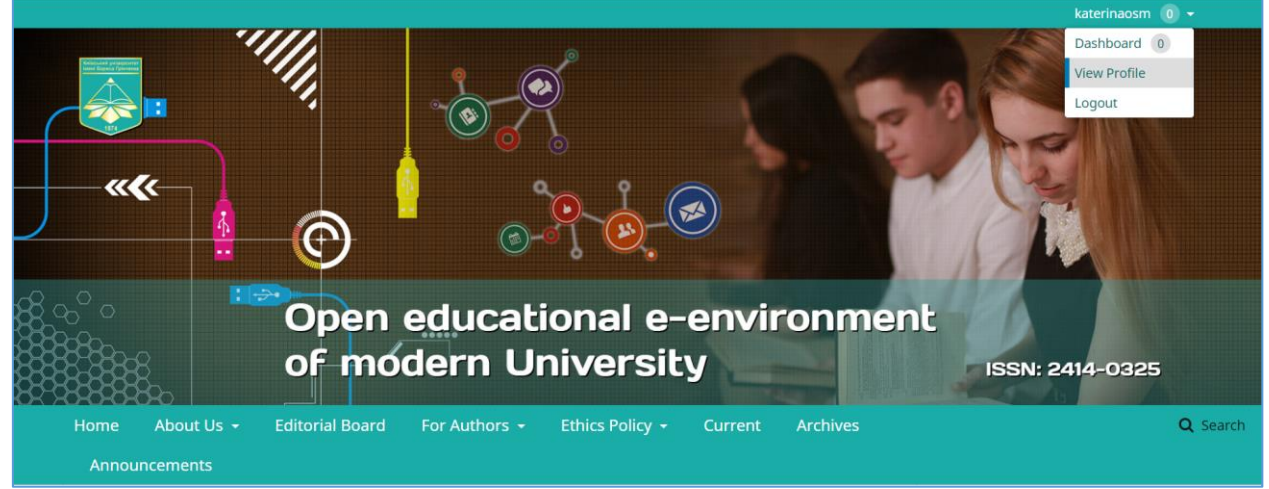

## **Change password**

You can change the password:

- 1. Log in to your journal
- 2. Select "Username" in the upper right corner and click "View Profile"
- 3. Select the "Password" tab
- 4. Enter your current password, then a new one
- 5. Click the "Save" button

| Electronic Scientific Professional Journal "OPEN EDUC Tasks 💿 📀 English 👁 View Site 🛓 katerina |                                                                                                    |         |  |      |
|------------------------------------------------------------------------------------------------|----------------------------------------------------------------------------------------------------|---------|--|------|
| Charles and a management                                                                       | Profile                                                                                                |         |  |      |
| Submissions                                                                                    | Identity Contact Roles Public Password Notifications API Key                                           |         |  | Help |
| Issues                                                                                         | Username<br>katerinaosm                                                                                |         |  |      |
| Settings                                                                                       |                                                                                                    |         |  |      |
|                                                                                                | Name                                                                                                   |         |  |      |
| Users & Roles                                                                                  | Катерина 😵 Осмолик                                                                                     |         |  | 0    |
| Tools                                                                                          | Given Name * Family Name                                                                               |         |  |      |
| Statistics                                                                                     | How do you prefer to be addressed? Salutations, middle names and suffixes can be added here if you wou | d like. |  |      |
|                                                                                                |                                                                                                    | Q       |  |      |
|                                                                                                | Preferred Public Name                                                                                  |         |  |      |
|                                                                                                |                                                                                                    |         |  |      |
|                                                                                                | Save                                                                                                   |         |  |      |
|                                                                                                | Your data is stored in accordance with our privacy statement.                                          |         |  |      |